## DUK Kaip įtraukti į *Monas MS* pranešimą, gautą ne iš saugomo objekto?

Monas MS client v2.35 Monas MS server v2.35

Centralizuoto stebėjimo pulte informacija apie miško gaisrą, įsibrovimą į kaimyno ūkį, pagalbos prašymas gali būti gauti ne iš tik saugomo objekto, bet ir kitais ryšio kanalais (pvz.: skambina praeivis, kaimynas ar įvykio liudininkas). Pulto personalas privalo reaguoti į gautą pranešimą ir atsiranda poreikis fiksuoti įvykių seką. Programa *Monas MS* galima savistoviai suformuoti pranešimą ir įvesti reagavimo eigos pastabas.

Tam iš anksto turi būti atlikti paruošiamieji darbai:

1) Pulto operatoriui turi būti suteikta teisė formuoti pranešimą;

Lange **Įvykiai** pasirinkama seka *Veiksmai* → *Vartotojai* ir vedant pulto operatorių slaptažodžius bei nurodant jų teises, turi būti leista formuoti įvykius.

| 👺 Vartotojai                                                                  |                                                                                                    | ×          |
|-------------------------------------------------------------------------------|----------------------------------------------------------------------------------------------------|------------|
| Personalas Vartotojų grupės Objektų g                                         | rupės                                                                                                    |            |
| Grupis<br>Grupis<br>administrator group<br>1 group<br>0 peratorius<br>1 group | Funkcijos  V Małyti serverio nustałymus Keisti serverio nustałymus S Keisti serverio nustałymus S sukurti alaskaltą T varkyti atargines kopijas Małyti objektu nateletoną Keisti objekto koletoną Keisti objekto botełoną Keisti objekto botełabas Keisti objekto botełabas Kei | Priimti iš |

2) Paruošti formuojamų įvykių pavyzdžiai;

Lange **Įvykiai** pasirinkama seka *Duomenys* → *Formuojamų įvykių pavyzdžiai* ir paruošiami galimų formuoti įvykių pavyzdžiai (gali būti keli skirtingi).

| 👺 Formuojamų įvykių pavyzdžiai   |                            | 🖉 Formuo                                            | jamų įvykių pavyzdys                                            |                      |                   |
|----------------------------------|----------------------------|-----------------------------------------------------|-----------------------------------------------------------------|----------------------|-------------------|
| Pavyzdžių sąrašas                |                            | Pavadinima                                          | skambina kaimynas                                               |                      |                   |
| Pevadinimas<br>skambina kainynas | Naujas<br>Keisti<br>Trinti | Jvykia koda:<br>E 800 001<br>E 800 002<br>E 800 003 | s Pavadinimas<br>dega kaimyno<br>vagys lenda į k<br>dega miškas | namas<br>ainyno namą | Naujas<br>Trinti  |
|                                  | Uždaryti                   |                                                     |                                                                 |                      | Gerai<br>Atšaukti |

3) Suformuota atskira objekto kortelė ir joje aprašyti galimi įvykiai arba galimi įvykiai aprašyti visuose esamuose objektų kortelėse;

Lange **Sąrašas** sukuriama naujo objekto kortelė, kurioje nurodomi objekto pavadinimas, aprašomi priimami ir formuojami įvykiai. Periodinio testo ir signalizacijos būsenų kontrolė turi būti išjungtos.

| 👺 Pagrind                 | inis langas                               |              |                      |   |                                |                                              |                         |                           |                              |                             |
|---------------------------|-------------------------------------------|--------------|----------------------|---|--------------------------------|----------------------------------------------|-------------------------|---------------------------|------------------------------|-----------------------------|
| Veiksmai                  | Duomenys Konfigūracija Ataskaitos Pagalba | 1            |                      |   |                                |                                              | 12:39:3                 | <b>39</b> 20              | 13 m. spa                    | alis 25 d.                  |
| Jvykiai S                 | ąrašas 🛛 Objekto būsena 🛛 Žemėlapis 📄     |              |                      |   |                                |                                              |                         |                           |                              |                             |
| Greita paie<br>Objekto ID | iška                                      |              | leškoti              |   | lšjungimas/Įjur<br>Objekto pas | ngimas Aprašas Istor<br>itabos Formuotijvykj | ija   L<br>  Ek         | aikinai nes<br>ipažų reak | varbūs įvyk<br>.cijos laikas | iai   <mark>-</mark><br>  8 |
| Objekto Nr.               | Pavadinimas                               | Sutartis     | Objektų grupės pavad |   | Pagrindiniai duo               | omenys Testas Atsaking                       | i asmenys               | Įvykiai                   | Scher                        | nos                         |
| 0-0-99999                 | jvedé CSP OPERATORIUS                     | be sut.      |                      |   | Pogrupis                       |                                              |                         |                           |                              |                             |
| ?-?-E705                  | E7 su RRK1-2 plokšte                      | be sut.      |                      |   | Maudoti pagring                |                                              |                         |                           |                              |                             |
| ?-?-E10F                  | E10C darbuijlPcom_Win                     | be sut.      |                      |   | maxuud pagina                  | inio pograpio                                |                         |                           |                              |                             |
| ?-?-E10E                  | E10 darbe su PC1864                       | be sut.      |                      |   | L                              |                                              |                         |                           |                              |                             |
| ?-?-E105                  | E10T su PC1864 darbe                      | be sut.      |                      |   | 🔽 Pagal pavyz                  | dį ECID for v2.35                            | <ul> <li>Pav</li> </ul> | yzdžio info               |                              |                             |
| ?-?-ABCD                  | imtuvas RD10                              |              |                      |   |                                |                                              |                         |                           | _                            |                             |
| ?-?-8184                  | Jonavos retransliatorius RR-2             | be sut.      |                      |   |                                |                                              |                         |                           |                              |                             |
| ?-?-8183                  | Prisikėlimo bažnyčios RR-1                | be sut.      |                      |   | Objekto statusa                | s Saugoma                                    | s 🗾 🚫                   |                           |                              |                             |
| ?-?-8149                  | Savanorių RR-VHF-3                        | be sutarties |                      |   |                                | les et                                       |                         | 1.                        | 10                           |                             |
| ?-?-8140                  | Jurbarko GSM retransliatorius (G3 client) | be sut.      |                      |   | Jvykio kodas                   | Pavadinimas                                  | Heakcija                | Langas                    | Garsas                       | Siusi                       |
| ?-?-8137                  | Ariogalos RR-VHF-2                        | be sut.      |                      |   | E 800 001                      | dega kaimyno namas                           | Fire                    |                           |                              | L                           |
| ?-?-8136                  | Raseinių RR-VHF-4                         | be sut.      |                      |   | E 800 002                      | vagys lenda į Kalmyno namą                   | Alarm                   | ✓                         |                              |                             |
| ?-?-8135                  | Kazlų Rūdos RR-VHF-1                      | be sut.      |                      | - | E 800.003                      | dega miskas                                  | Fire                    | ~                         | <b>v</b>                     | L                           |

| 👺 Pagrinc                | linis langas                              |          |                      |   |                                 |                                       |                               |                                      |                            |
|--------------------------|-------------------------------------------|----------|----------------------|---|---------------------------------|---------------------------------------|-------------------------------|--------------------------------------|----------------------------|
| Veiksmai                 | Duomenys Konfigūracija Ataskaitos Pagalba |          |                      |   |                                 |                                       | 12:3                          | 33:52 2013                           | m. spalis 25 d.            |
| Jvykiai S                | ąrašas 🛛 Objekto būsena 🗍 Žemėlapis 📄     |          |                      |   |                                 |                                       |                               |                                      |                            |
| Greita pai<br>Objekto II | >ška                                      |          | leškoti              |   | Pagrindiniai d<br>Išjungimas/Įj | luomenys   Testas<br>jungimas   Apraš | Atsakingiasmer<br>as Istorija | nys []vykiai [<br>  Laikinai nesvart | Schemos 5<br>būs įvykiai 8 |
| Objekto Nr               | Pavadinimas                               | Sutartis | Objektų grupės pavad |   | Objekto p                       | astabos F                             | ormuoti įvykį                 | Ekipažų reakcijo                     | is laikas                  |
| 0-0-9999                 | jvedé CSP OPERATORIUS                     | be sut.  |                      |   | Pogrupis                        |                                       |                               |                                      |                            |
| ?-?-E705                 | E7 su RRK1-2 plokšte                      | be sut.  |                      |   | Naudoti nagrii                  |                                       | _                             |                                      |                            |
| ?-?-E10F                 | E10C darbui į IPcom_Win                   | be sut.  |                      |   | riaduod pagin                   | namo pograpio                         | ·                             |                                      |                            |
| ?-?-E10E                 | E10 darbe su PC1864                       | be sut.  |                      |   |                                 |                                       |                               |                                      |                            |
| ?-?-E105                 | E10T su PC1864 darbe                      | be sut.  |                      |   | Formuojamų įv                   | /ykių pavyzdys                        | skambina kaimynas             | •                                    |                            |
| ?-?-ABCD                 | imtuvas RD10                              |          |                      |   | lyukio kodas                    | Pavadinimas                           |                               |                                      |                            |
| ?-?-8184                 | Jonavos retransliatorius RR-2             | be sut.  |                      | - | F 800 001                       | dega kaimuno nama                     | •                             |                                      |                            |
|                          |                                           |          |                      | _ | E 800.002                       | vagus lenda i kaimur                  | r<br>io nama                  |                                      |                            |
| Nauj                     | as Trinti Spausdinti                      | Filtras  |                      |   | E 800 003                       | dega miškas                           | is namę                       |                                      |                            |

Reagavimo eigos pastabų įvedimas:

- 1) Priėmus žinią, detalizuojama įvykio vieta ir pasirenkamas objektas, esantis arčiausia įvykio vietos arba tam tikslui skirtas (pvz.:0-0-9999).
- 2) Pasirinkto objekto kortelėje, skiltyje *Formuoti įvykį* pasirenkamas artimiausias pagal prasmę įvykis ir spaudžiamas mygtukas [Formuoti].

| 🖉 Pagrindinis langas                             |                                        |                                                                                                    |
|--------------------------------------------------|----------------------------------------|----------------------------------------------------------------------------------------------------|
| Veiksmai Duomenys Konfigūracija Ataskaitos Pagal | ba                                     | <b>12:33:52</b> 2013 m. spalis 25 d.                                                                                                    |
| Jvykiai Sąrašas Objekto būsena Žemėlapis         |                                        |                                                                                                    |
| Greita paieška<br>Objekto ID · · · ·             | leškoti                                | Pagrindiniai duomenys   Testas   Atsakingi asmenys   Jvykiai   Schemos  <br>Išjungimas/]jungimas   Aprašas   Istorija   Laikinai nesvarbūs įvykiai   <mark>8</mark> |
| Objekto Nr. Pavadinimas                          | Sutartis Objektų grupės pavad 🔺        | Objekto pastabos Formuoti įvykį Ekipažų reakcijos laikas                                                                                                    |
| 0-0-9999 jvedé CSP OPERATORIUS                   | be sut.                                | Pogrupis                                                                                                    |
| ?-?-E705 E7 su RRK1-2 plokšte                    | be sut.                                |                                                                                                    |
| ?-?-E10F E10C darbui į IPcom_Win                 | be sut.                                | Nadaod bağlıyayıla boğlabia                                                                                                    |
| ?-?-E10E E10 darbe su PC1864                     | be sut.                                |                                                                                                    |
| ?-?-E105 E10T su PC1864 darbe                    | be sut.                                | Formuojamų įvykių pavyzdys skambina kaimynas 💌                                                                                                    |
| ?-?-ABCD imtuvas RD10                            |                                        | Ivukio kodas Pavadinimas                                                                                                    |
| ?-?-8184 Jonavos retransliatorius RR-2           | be sut.                                | E 800.001 dega kaimuno namas                                                                                                    |
|                                                  |                                        | E 800 002 vagus lenda i kaimuno nama                                                                                                    |
| Naujas Trinti Spausdinti                         | Filtras                                | E 800 003 dega miškas                                                                                                    |
|                                                  |                                        |                                                                                                    |
|                                                  |                                        | Formuoti                                                                                                    |
|                                                  |                                        | Kopijuoti Atšaukti Taikyti                                                                                                    |
| Duomenu bazė ijungta Serveris: prijungtas        | Vartotojas: administrator Ivykiu atmin | Her D                                                                                                    |

3) *[vykių* lange atsidaro pranešimo langas, kuriame įvedamos reagavimo pastabos.

| Name       Decomport       Kraftskade       Akadakato       Pagedati       Decomport       Section 20       Section 20 <t< th=""><th>Pagrindini</th><th>s langas</th><th></th><th></th><th></th><th></th><th></th><th></th><th></th><th></th><th></th><th>_ 8</th></t<>                                                                                                    | Pagrindini  | s langas   |                     |                            |              |                               |          |                                                                 |                                                                      |                                                                                       |                                                                                                    | _ 8            |
|----------------------------------------------------------------------------------------------------|-------------|------------|---------------------|----------------------------|--------------|-------------------------------|----------|-----------------------------------------------------------------|----------------------------------------------------------------------|---------------------------------------------------------------------------------------|----------------------------------------------------------------------------------------------------|----------------|
| Value         Value         Value <th< th=""><th>/eiksmai D</th><th>uomenys k</th><th>Configüracija Atask</th><th>aitos Pagalba</th><th></th><th></th><th></th><th></th><th></th><th></th><th>12:59:25 2013 m</th><th>ı. spalis 25 d</th></th<>                                                                                                    | /eiksmai D  | uomenys k  | Configüracija Atask | aitos Pagalba              |              |                               |          |                                                                 |                                                                      |                                                                                       | 12:59:25 2013 m                                                                                         | ı. spalis 25 d |
| Bar         Diekkin         Diekkin <thdiekkin< th=""> <thdiekkin< th=""> <thdiekk< th=""><th>vykiai Sąra</th><th>ašas Objek</th><th>to būsena   Žemėla</th><th>ipis  </th><th></th><th></th><th></th><th></th><th></th><th></th><th></th><th></th></thdiekk<></thdiekkin<></thdiekkin<>                                                                                                    | vykiai Sąra | ašas Objek | to būsena   Žemėla  | ipis                       |              |                               |          |                                                                 |                                                                      |                                                                                       |                                                                                                    |                |
| 131007       210:05       11.4.161:0       Nationas delata       100       Naspadjas pylika         131007       210:22       11.4.684:0       Nationas delata       114       Naspadjas pylika         131007       210:22       11.4.684:0       Nationas delata       114       Naspadjas pylika         131007       210:22       11.4.684:0       Nationas delata       114       Naspadjas pylika         131007       210:22       11.4.684:0       Nationas delata       114       Naspadjas pylika         131007       11.4.684:0       Nationas delata       114       Naspadjas pylika         131007       11.4.684:0       Nationas delata       116       Naspadjas pylika         131007       11.4.684:0       Nationas delata       116       Naspadjas pylika         131018       116:25:0       0.4.600:0       00:30:70402 delata       11800:000       1186/98/88/99/1000         131014       116:22:0       0.4.600:0       00:37/2402 delata       1190:000       1186/98/88/99/1000       1186/98/88/99/1000         131014       116:22:0       0.4.660:0       0:37/2402 delata       1190:000       1186/98/88/99/1000       1186/98/88/99/1000       1186/98/88/99/1000       1196/98/88/99/100       1196/98/88/99/100       1196/98/88/99/100 </th <th>Data</th> <th>Laikas</th> <th>Objekto Nr.</th> <th>Objektai</th> <th>Jvykio kodas</th> <th>Jvykiai</th> <th></th> <th>Duomenys Istorija</th> <th>Kontaktas Scherr</th> <th>nos Aprašas Ekipažai Objekto pastabos</th> <th></th> <th></th>                                                                                                    | Data        | Laikas     | Objekto Nr.         | Objektai                   | Jvykio kodas | Jvykiai                       |          | Duomenys Istorija                                               | Kontaktas Scherr                                                     | nos Aprašas Ekipažai Objekto pastabos                                                 |                                                                                                    |                |
| 13100       212.020       11 - 434-0       Mechanosa objetas       119 - Mecandate jobia         13100       212.020       11 - 434-0       Mechanosa objetas       202 - Mecandate jobia         13100       212.22       11 - 434-0       Mechanosa objetas       202 - Mecandate jobia         13100       212.22       11 - 434-0       Mechanosa objetas       202 - Mecandate jobia         13100       212.25       01 - 0.175.0       Acagola MM-F2 - E.FF7 - Mecandate jobia         13101       122.25       01 - 0.000-0       023 - 12042 date       E.FF7 - Mecandate jobia         13101       1502.0       0 - 0.0000-0       023 - 12042 date       E.100000       HEE also point         13104       1502.0       0 - 0.0000-0       023 - 12042 date       E.10000       HEE also point       Mecana         13104       1502.0       0 - 0.000-0       023 - 12042 date       E.10000       HEE also point       Mecana         13104       1502.40       0 - 0.000-0       023 - 12042 date       E.10000       HEE also point       Mecana         13104       1625.20       0 - 0.000-0       023 - 12042 date       E.10000       HE also point       Mecana         13104       1625.20       0 - 0.000-0       173 - 12042 date       E.0000 <td>2013.10.07</td> <td>21:01:53</td> <td>1 · 1 · 4189 · 0</td> <td>Nežinomas objektas</td> <td>· 102 ···</td> <td>Neaprašytas įvykis</td> <td></td> <td></td> <td></td> <td>-</td> <td></td> <td></td>                                                                                                    | 2013.10.07  | 21:01:53   | 1 · 1 · 4189 · 0    | Nežinomas objektas         | · 102 ···    | Neaprašytas įvykis            |          |                                                                 |                                                                      | -                                                                                     |                                                                                                    |                |
| 13100 / 2122 J       1 - 1.434 -0       Medroma objeka in 114       Neosofies /ykin         13100 / 2122 J       1 - 1.434 -0       Medroma objeka in 220       Neosofies /ykin         13100 / 2122 J       1 - 1.434 -0       Medroma objeka in 14       Neosofies /ykin         13100 / 2122 J       1 - 1.434 -0       Medroma objeka in 14       Neosofies /ykin         13100 / 2122 J       0 - 0.0137 -0       Medroma objeka in 14       Neosofies /ykin         13101 / 1523 / 0 - 0.000 -0       0 53 / 1204 / 204e E       E 600 00       IBBRAesskip / ykin         13111 / 1513 / 0 - 0.000 -0       0 53 / 1204 / 204e E       E 600 00       IBBRAesskip / ykin         13111 / 1513 / 0 - 0.000 -0       0 53 / 1204 / 204e E       E 000 00       IBBRAesskip / ykin         13114 / 1523 / 0 - 0.000 -0       0 53 / 1204 / 204e E       E 100 00       IBBRAesskip / ykin         13114 / 1512 / 0 - 0.000 -0       0 53 / 1204 / 204e E       E 100 00       IBBRAesskip / ykin         13114 / 1512 / 0 - 0.000 -0       0 53 / 1204 / 204e E       E 800 00       IBBRAesskip / ykin         13114 / 1512 / 0 - 0.000 -0       0 53 / 1204 / 204e E       E 800 00       IBBRAesskip / ykin         13124 / 1228 / 0 - 0.000 -0       0 53 / 1204 / 204e E       E 800 00       IBBRAesskip / ykin         13123 / 111.520 / 0 - 0.00                                                                                                    | 2013.10.07  | 21:02:00   | 1 · 1 · 4284 · 0    | Nežinomas objektas         | · 197 ···    | Neaprašytas įvykis            |          | ID                                                              | 0 - 0 - 9999 - 0                                                     | įvedė CSP OPERATORIUS                                                                 |                                                                                                    |                |
| 131007       210.22       11.1.4341.0       Nekonas opticia       202       Negacijas prije         131007       210.22       11.1.4341.0       Nekonas opticia       Negacijas prije         13100       121.57       0.0.517.0       Kongdos BP/HF2       EFFF       Nes texto         13101       121.57       0.0.517.0       Kongdos BP/HF2       EFFF       Nes texto         13101       121.57       0.0.517.0       Kongdos BP/HF2       EFFF       Nes texto         13101       121.57       0.0.517.0       Kongdos BP/HF2       EFFF       Nes texto         13101       15102       0.0.400.0       C3.1712M2 date       E 102.00       ####310 eptit n 00 zme         13101       15102       0.0.400.0       C3.1712M2 date       E 102.00       ####310 eptit n 00 zme         13101       15102       0.0.400.0       C3.1712M2 date       E 102.00       ####310 eptit n 00 zme         13101       15102       0.0.400.0       C3.1712M2 date       E 102.00       ####310 eptit n 00 zme         13101       15102       0.0.400.0       C3.172M2 date       E 102.00       ####310 eptit n 00 zme         13101       15522       0.0.400.0       C3.172M2 date       E 102.00       ####410 eptit n 00                                                                                                    | 2013.10.07  | 21:02:23   | 1 · 1 · 4284 · 0    | Nežinomas objektas         | - 114        | Neaprašytas įvykis            |          | Objekto būsena                                                  | nežinoma                                                             | s Seni įvykiai: 1 Nauji įvykiai: 1                                                    |                                                                                                    |                |
| 13100       122.44.44       0.0-0155-0       Kaky Röde RM-VHF-1       E FFF-       Net toto         13100       122.57       0.0-0157-0       Kokyoba RM-VHF-2       E FFF-       Net toto         13101       1552.33       0.0-000-0       C53 V15020 dabe       E 800 001       ###daga kanyo nama         13101       1502.43       0.0-000-0       C53 V15020 dabe       E 800 001       ###daga kanyo nama         13101       1502.43       0.0-000-0       C53 V15020 dabe       E 102 000       ###da to mport n00 name         13101       1502.53       0.0-000-0       C53 V15020 dabe       E 102 000       ###da to mport n00 name         13101       1502.43       0.0-000-0       C53 V15020 dabe       E 102 000       ###da to mport n00 name         13101       1502.43       0.0-000-0       C53 V15020 dabe       E 102 000       ###da to mport n00 name         13101       1502.43       0.0-000-0       C53 V15020 dabe       E 102 000       ###da to mport n00 name         13101       1502.40       0.0-000-0       C53 V15020 dabe       E 102 000       ###da to mport n00 name         13102       120.52       0.0-000-0       C53 V15020 dabe       E 102 00       ###da to mport n00 name         13102       120.52                                                                                                    | 2013.10.07  | 21:02:23   | 1 · 1 · 4284 · 0    | Nežinomas objektas         | · 202 ···    | Neaprašytas įvykis            |          | Adva                                                            |                                                                      | J                                                                                     |                                                                                                    |                |
| 13100       132157       0       0.01877-0       Aviggets RPAHF-2       EFF-       Nea keto         13101       15257       0       0.01877-0       Aviggets RPAHF-2       EFF-       Nea keto         13101       114242       0       0.000-0       C53 v12002 date       E 800 001       ####bagesigas point         13101       114242       0       0.000-0       C53 v12002 date       E 800 001       ###bagesigas point         13101       15023       0       0.000-0       C53 v12002 date       E 100 000       ####dit report n00 one         13101       15023       0       0.000-0       C53 v12002 date       E 100 001       ####dit report n00 one         131014       15023       0       0.000-0       C53 v12002 date       E 100 001       ####dit report n00 one         131014       15023       0       0.000-0       C53 v12002 date       E 100 001       ####dit report n00 one         131014       15023       0       0.000-0       C53 v12002 date       E 100 001       ####gate report n00 one         131014       150250       0       0.000-0       C53 v12002 date       E 100 001       ###gate report n00 one         131014       150250       0       0.053 v12002 date       E                                                                                                    | 2013.10.09  | 12:44:44   | 0 - 0 - 8135 - 0    | Kazlų Rūdos RR-VHF-1       | E FFF        | Néra testo                    |          | Mulesas                                                         |                                                                      |                                                                                       |                                                                                                    |                |
| 13103       155/28       0 - 0.849 - 0       77 pa Malanene       FFF - Mas kelo         13114       1441/23       0 - 0.400 - 0       C53 v 1200/2 date       E 000 01       ###bage salges plots         13114       1441/23       0 - 0.400 - 0       C53 v 1200/2 date       E 000 01       ##Bage salges plots         13114       1541/25       0 - 0.400 - 0       C53 v 1200/2 date       E 100 00       ###1 at repoin 000 one         13114       15125       0 - 0.400 - 0       C53 v 1200/2 date       E 100 00       ####1 at repoin 000 one         13114       15125       0 - 0.400 - 0       C53 v 1200/2 date       E 110 000       ####1 at repoin 000 one         13114       15025       0 - 0.400 - 0       C53 v 1200/2 date       E 110 000       ####1 at repoin 000 one         13114       15025       0 - 0.400 - 0       C53 v 1200/2 date       E 110 000       ####1 at repoin 000 one         13114       15025       0 - 0.400 - 0       C53 v 1200/2 date       E 100 001       ####1 at repoin 000 one         13114       15025       0 - 0.400 - 0       C53 v 1200/2 date       E 100 002       ####1 at repoin 000 one         13114       15025       0 - 0.400 - 0       C53 v 1200/2 date       E 100 002       ####1 at repoin 000 one <td< td=""><td>2013.10.09</td><td>13:21:57</td><td>0 - 0 - 8137 - 0</td><td>Ariogalos RR-VHF-2</td><td>E FFF</td><td>Néra testo</td><td></td><td>Miestas</td><td></td><td></td><td></td><td></td></td<>                                                                                                    | 2013.10.09  | 13:21:57   | 0 - 0 - 8137 - 0    | Ariogalos RR-VHF-2         | E FFF        | Néra testo                    |          | Miestas                                                         |                                                                      |                                                                                       |                                                                                                    |                |
| 13.10.14       14.2412       0 - 0.000 - 0.03 - 20202 date       E 800 001       ###Nagatyka jyka         13.10.14       14.242       0 - 0.000 - 0.03 - 20202 date       E 800 002       ###Nagatyka jyka         13.10.14       15.07.33       0 - 0.000 - 0.03 - 20202 date       E 100 000       ###Fall septin h02 core         13.10.14       15.02.25       0 - 0.000 - 0.03 - 20202 date       E 100 000       ###Fall septin h02 core         13.10.14       15.02.25       0 - 0.000 - 0.03 - 20202 date       E 110 000       ###Fall septin h02 core         13.10.14       15.02.25       0 - 0.000 - 0.03 - 20202 date       E 110 000       ###Fall septin h02 core         13.10.14       15.02.25       0 - 0.000 - 0.03 - 20202 date       E 110 000       ###Fall septin h02 core         13.10.14       15.02.25       0 - 0.000 - 0.03 - 20202 date       E 100 000       ###Fall septin h02 core         13.10.24       15.25.0       0 - 0.000 - 0.03 - 20202 date       E 100 000       ###Hagatyka jyka         13.10.25       11.25.0       0 - 0.000 - 0.03 - 20202 date       E 100 000       ###Hagatyka jyka         13.10.25       11.25.0       0 - 0.03 - 20202 date       E 100 000       ###Hagatyka jyka         13.10.25       11.25.0       12.25.74       0 - 0.9599 · 0       jeeds CSP OFERATORUS                                                                                                    | 2013.10.09  | 16:56:28   | 0 - 0 - 8049 - 0    | T7 pas Vitalį name         | E FFF        | Néra testo                    |          | Telefonas                                                       |                                                                      |                                                                                       |                                                                                                    |                |
| 13.10.4       14.47.20       0 - 0.400.0       003.1203/2042 daba       E 800.001       ###daga laignon maters         13.10.4       150.240       0 - 400.0       003.1203/2042 daba       E 100.000       ###fallo seport in 002 one         13.10.4       150.250       0 - 400.0       003.1203/2042 daba       E 100.000       ###fallo seport in 002 one         13.10.4       150.250       0 - 400.0       0 03.1203/2042 daba       E 100.000       ###fallo seport in 002 one         13.10.4       150.250       0 - 400.0       0 03.1203/2042 daba       E 100.000       ###fallo seport in 002 one         13.10.4       150.250       0 - 400.0       0 03.1203/2042 daba       E 100.000       ###fallo seport in 002 one         13.10.4       150.252       0 - 600.0       0 03.1203/2042 daba       E 100.000       ###fallo seport in 002 one         13.10.4       150.252       0 - 600.0       0 0.53.1200/2040       E E EFF -       Nas torio         13.10.4       12.552       0 - 600.0       0 0.53.1200/2040       E E S00.000       ###daga laignon namas         13.10.25       11.250       0 - 600.0       0 23.1200/2040       E S00.000       ###daga laignon namas       ##daga laignon namas         13.10.25       12.57.47       0 - 60.599.0       ireds CP OFERATORUS <td>2013.10.14</td> <td>14:34:12</td> <td>0 - 0 - 4000 - 0</td> <td>CG3 v120402 darbe</td> <td>E 800 001</td> <td>###Neaprašytas jvykis</td> <td></td> <td>Carrier 1</td> <td>he est</td> <td></td> <td></td> <td></td>                                                                                                    | 2013.10.14  | 14:34:12   | 0 - 0 - 4000 - 0    | CG3 v120402 darbe          | E 800 001    | ###Neaprašytas jvykis         |          | Carrier 1                                                       | he est                                                               |                                                                                       |                                                                                                    |                |
| 13.014       1507.30       0-0400-0       003 - 12042 date       E 100.00       ###Hespecifies pyles         13.014       1502.40       0-4000-0       003 - 12042 date       E 100.00       ###Fall seport in 002 one         13.014       1502.20       0-4000-0       003 - 12042 date       E 110.000       ###Fall seport in 002 one         13.014       1502.20       0-4000-0       003 - 12042 date       E 110.000       ###Fall seport in 002 one         13.014       1502.20       0-4000-0       003 - 12042 date       E 110.000       ###Fall seport in 002 one         13.014       1502.20       0-4000-0       003 - 12042 date       E 110.000       ###Fall seport in 002 one         13.014       1502.20       0-4000-0       003 - 12042 date       E 100.000       ###Fall seport in 002 one         13.014       1502.20       0-0400-0       003 - 12042 date       E 100.000       ###Hespecifies pyles         13.014       1502.20       0-0837-0       Rady Ballow RM+F1       E FFF       Nes tetro         13.0125       112503       0-0837-0       pedc SP OFERATORUS       E 000.00       ###Hespecifies pyles         13.0125       1257.47       0-0-9899-0       pedc SP OFERATORUS       E 000.00       ###Hespecifies pyles         a                                                                                                    | 2013.10.14  | 14:47:20   | 0 - 0 - 4000 - 0    | CG3 v120402 darbe          | E 800 001    | ###dega kaimyno namas         |          | Suranos                                                         | be suc                                                               |                                                                                       |                                                                                                    |                |
| 13.014       1502.40       0 - 0.000 - 0.03 - 020/42 dobb E 102.000       ###Fails report in 002 one         13.014       1502.50       0 - 4000 - 0.03 - 020/42 dobb E 102.000       ###Fails report in 002 one         13.014       1502.50       0 - 4000 - 0.03 - 020/42 dobb E 102.000       ###Fails report in 002 one         13.014       1502.50       0 - 4000 - 0.03 - 020/42 dobb E 102.000       ###Fails report in 002 one         13.014       1502.50       0 - 4000 - 0.03 - 020/42 dobb E E 102.000       ###Fails report in 002 one         13.014       1502.50       0 - 4000 - 0.03 - 020/42 dobb E E 107.000       ###Fails report in 002 one         13.014       1502.50       0 - 4000 - 0.03 - 020/42 dobb E E 107.000       ###fails report in 002 one         13.014       1502.50       0 - 4000 - 0.03 - 020/42 dobb E E 000.001       ###bage labage labaage labaage labage labage labaage labage labage laba                                                                                                    | 2013.10.14  | 15:01:38   | 0 · 0 · 4000 · 0    | CG3 v120402 darbe          | E 800 002    | ###Neaprašytas jvykis         |          | Paskirtis                                                       |                                                                      |                                                                                       |                                                                                                    |                |
| 13.014       1506.22       0 - 0.000 - 0       03 - 124/42 deb       E 102 000       ###Fails report in 000 aree         13.014       1506.25       0 - 0.000 - 0       03 - 124/42 deb       E 102 000       ###Fails report in 000 aree         13.014       1506.25       0 - 0.000 - 0       03 - 124/42 deb       E 102 000       ###Fails report in 000 aree         13.014       1506.25       0 - 0.000 - 0       03 - 124/42 deb       E 102 000       ###Fails report in 000 aree         13.014       1506.25       0 - 0.000 - 0       03 - 124/42 deb       E 102 000       ###Fails report in 000 aree         13.014       1506.25       0 - 0.000 - 0       03 - 124/42 deb       E 100 000       ###fails report in 000 aree         13.014       1506.25       0 - 0.000 - 0       03 - 124/42 deb       E 100 000       ###dega hairyon manas         13.014       1506.25       0 - 0.000 - 0       03 - 124/42 deb       E 000 000       ###dega railow       ###dega railow         13.015       1152.00       0 - 0.000 - 0       03 - 124/42 deb       E 000 000       ###dega railow       ###dega railow       ###dega railow         13.015       1125.01       0 - 0.000 - 0       E 00 000       ###dega railow       ###dega railow       ###dega railow       ###dega railow       ###dega ra                                                                                                    | 2013.10.14  | 15:02:40   | 0 · 0 · 4000 · 0    | CG3 v120402 darbe          | E 102 000    | ###Fail to report in 000 zone |          |                                                                 |                                                                      |                                                                                       |                                                                                                    |                |
| 13.10.4       1502.5       0 - 000 - 0       03.12402 dobe       E 102.000       ###Fails togot in 000 zone         13.10.4       1502.5       0 - 000 - 0       03.12402 dobe       E 102.000       ###Fails togot in 000 zone         13.10.4       1552.25       0 - 000 - 0       03.12402 dobe       E 102.000       ###Fails togot in 000 zone         13.10.4       1552.25       0 - 000 - 0       03.12402 dobe       E 107.000       ###fails togot in 000 zone         13.10.4       1552.25       0 - 000 - 0       03.12402 dobe       E 107.000       ###fails togot in 000 zone         13.10.4       1552.25       0 - 000 - 0       0.000 - 0       ###fails togot in 000 zone       ###fails togot in 000 zone         13.10.4       1552.25       0 - 000 - 0       0.000 - 0       ###fails togot in 000 zone       ###fails togot in 000 zone         13.10.4       1552.25       0 - 000 - 0       0.000 - 0       ###fails togot in 000 zone       ###fails togot in 000 zone         13.10.25       11.25.00       0 - 000 - 0       0.000 - 0       ###fails togot in 000 zone       ###fails togot in 000 zone       ###fails togot in 000 zone         13.10.25       11.25.00       0 - 000 - 0       0 - 000 - 0       ###fails togot in 000 zone       ###fails togot in 000 zone       ###fails togot in 000 zone       #                                                                                                    | 2013.10.14  | 15:09:23   | 0 · 0 · 4000 · 0    | CG3 v120402 darbe          | E 102 000    | ###Fail to report in 000 zone |          | r                                                               | E 900 001                                                            | ttttdaga kaimuna namaa                                                                |                                                                                                    |                |
| 13.014       16.02.5       0 - 0400 - 0       CG3 + 22442 cbde       E 102 000       ###Fel to report in 000 core         13.014       16.52.6       0 - 0400 - 0       CG3 + 22442 cbde       E FFF                                                                                                    | 2013.10.14  | 15:09:25   | 0 · 0 · 4000 · 0    | CG3 v120402 darbe          | E 102 000    | ###Fail to report in 000 zone |          | Ivykio aprasas                                                  |                                                                      | ###ueya kamyno namas                                                                  |                                                                                                    |                |
| 13.014       1656.28       0 - 0.089-0       T/ pet Value       E FFF       Nes teto         13.014       1624.09       0 - 0.087-0       Acadpace RPM+F1       E FFF       Nes teto         13.014       1624.09       0 - 0.087-0       Acadpace RPM+F1       E FFF       Nes teto         13.014       1624.09       0 - 0.087-0       Acadpace RPM+F12       E FFF       Nes teto         13.0124       161.09       0 - 0.007-0       Acadpace RPM+F12       E FFF       Nes teto         13.0125       110.59       12.09       0 - 0.007-0       C S0 3/2002 (db ebe E E)       Nes teto         13.0125       110.59       12.09       0 - 0.007-0       C S0 3/2002 (db ebe E)       Nes teto         13.0125       115.57       10 - 0.999-0       pede SP DEFRATCHUS       E 800.001       ###Megrai/teta jo/dei       If         13.0125       115.57       10 - 0.999-0       pede SP DEFRATCHUS       E 800.001       ###Megrai/teta jo/dei       If       If         13.0125       115.57       0 - 0.999-0       pede SP DEFRATCHUS       E 800.001       ###Megrai/teta jo/dei       If       If       If       If       If       If       If       If       If       If       If       If                                                                                                    | 2013.10.14  | 16:08:26   | 0 · 0 · 4000 · 0    | CG3 v120402 darbe          | E 102 000    | ###Fail to report in 000 zone |          | Ivakio komentaras                                               |                                                                      |                                                                                       |                                                                                                    |                |
| 1310.4       12:44.3       0 - 0:83 - 0       Kady R00x RN/H-1       EFF       Nes tetro         1310.4       12:27.4       0 - 0:83 - 0       Kady R00x RN/H-1       EFF       Nes tetro         1310.4       12:27.4       0 - 0:83 - 0       Kady R00x RN/H-1       EFF       Nes tetro         1310.4       12:27.4       0 - 0:83 - 0       Kady R00x RN/H-1       EFF       Nes tetro         1310.5       11:52.0       0 - 0:040 - 0       CG3 - 12002 date       E 800 001       ###dega taimore manaa         1310.5       11:52.0       0 - 0:999 - 0       pedc SP 0FERATORIUS       E 800 001       ###dega raikos       p/sia         1310.5       11:52.0       0 - 0:999 - 0       pedc SP 0FERATORIUS       E 800 001       ###dega raikos       p/sia         1310.5       11:52.0       0 - 0:999 - 0       pedc SP 0FERATORIUS       E 800 001       ###dega taimpo manas         1310.5       12:57.47       0 - 0:999 - 0       pedc SP 0FERATORIUS       E 800 001       ###dega taimpo manas         1310.5       12:57.47       0 - 0:999 - 0       pedc SP 0FERATORIUS       E 800 001       ###dega taimpo manas         aa       Laka       Dipito M.       Dipito kodes       joyia       p/sia taimpo manas         <                                                                                                    | 2013.10.14  | 16:56:28   | 0 - 0 - 8049 - 0    | T7 pas Vitalį name         | E FFF ····   | Néra testo                    |          | [ ] ] ] ] ] ] ] ] ] ] ] ] ] ] ] ] ] ] ]                         |                                                                      |                                                                                       |                                                                                                    |                |
| 13102. H 122 FS 0 - 0: 937 - 0 Acagolo RN-HF-2 E FFF Nea texto<br>13102. H 122 FS 0 - 0: 900 - 0: 000 - 0: 000                                                                                                    | 2013.10.24  | 12:44:43   | 0 · 0 · 8135 · 0    | Kazlų Rūdos RR-VHF-1       | E FFF ····   | Néra testo                    |          |                                                                 |                                                                      |                                                                                       |                                                                                                    |                |
| 1310.2 1 162.2 0 - 004 0 - 0 C3 - 12002 dabe E 800.00 1 ###degb lampo mara<br>1310.2 1 162.4 0 - 0 - 000 - 0 C3 - 12002 dabe E 800.00 1 ###degb lampo mara<br>1310.5 1 175 - 0 - 0 - 999 - 0 jeeds CP OFERITORIUS E 800.00 1 ###Medgelsa jeka<br>1310.5 1 125 - 0 - 999 - 0 jeeds CP OFERITORIUS E 800.00 1 ###Medgelsa jeka<br>1310.5 1 125 - 125 - 12 - 12 - 12 - 12 - 12 -                                                                                                    | 2013.10.24  | 13:21:57   | 0 - 0 - 8137 - 0    | Ariogalos RR-VHF-2         | E FFF ····   | Néra testo                    |          |                                                                 |                                                                      |                                                                                       |                                                                                                    |                |
| 13102. 1 11562. 20 0-0809-0 T7 per Vala rane E FFF- Ne tento<br>13102. 1 11557 0-0-0909-0 jeeds CSP OFERATORIUS E 800.000 ###Respectives pytes<br>13102.5 1 11557 0-0-0999-0 jeeds CSP OFERATORIUS E 800.001 ###Respectives pytes<br>24. Lakas Objekto Nr. Objekta J Vykiko kodas J Vykika<br>131025 1 22574 0-0-3999-0 jeeds CSP OFERATORIUS E 800.001 ###Respectives pytes<br>24. Lakas Objekto Nr. Objekta J Vykiko kodas J Vykika<br>20. Lakas Objekto Nr. Objekta J Vykiko kodas J Vykika<br>20. Lakas Objekto Nr. Objekta J Vykiko kodas J Vykika<br>20. Lakas Objekto Nr. Objekta J Vykiko kodas J Vykika<br>20. Lakas Objekto Nr. Objekta J Vykiko kodas J Vykika<br>20. Lakas Objekto Nr. Objekta J Vykiko kodas J Vykika<br>20. Lakas Objekto Nr. Objekta J Vykiko kodas J Vykika<br>20. Lakas Objekto Nr. Objekta J Vykiko kodas J Vykika<br>20. Lakas Objekto Nr. Objekta J Vykiko kodas J Vykika<br>20. Lakas Objekto Nr. Objekta J Vykiko kodas J Vykika<br>20. Lakas Objekto Nr. Objekta J Vykiko kodas J Vykika<br>20. Lakas Objekto Nr. Objekta J Vykiko kodas J Vykika<br>20. Lakas Objekto Nr. Objekta J Vykika J Vykika<br>20. Lakas Objekto Nr. Objekta J Vykiko kodas J Vykika<br>20. Lakas Divekto V V V V V V V V V V V V V V V V V V V                                                                                                    | 2013.10.24  | 14:17:08   | 0 · 0 · 4000 · 0    | CG3 v120402 darbe          | E 800 001    | ###dega kaimyno namas         |          |                                                                 |                                                                      |                                                                                       |                                                                                                    | -              |
| 1310.25 112503 0 - 0 - 999 - 0 jeds CSP OFERATORIUS E 800 000 ###Nespecifies joykis<br>1310.25 112503 0 - 0 - 999 - 0 jeds CSP OFERATORIUS E 800 000 ###Nespecifies joykis<br>1310.25 1257.47 0 - 0 - 999 - 0 jeds CSP OFERATORIUS E 800 001 ###Nespecifies joykis<br>1310.25 1257.47 0 - 0 - 999 - 0 jeds CSP OFERATORIUS E 800 001 ###Nespecifies joykis<br>1310.25 1257.47 0 - 0 - 999 - 0 jeds CSP OFERATORIUS E 800 001 ###Nespecifies joykis<br>aa Lalace Diploto Nr. Diplota joykis joykis<br>aa Lalace Diploto Nr. Diplota joykis kodes joykis<br>Friminae<br>Friminae<br>Fr                                                                                     | 2013.10.24  | 16:56:28   | 0 - 0 - 8049 - 0    | T7 pas Vitalį name         | E FFF        | Néra testo                    |          |                                                                 |                                                                      |                                                                                       |                                                                                                    |                |
| 1310.25 11:557 0-0:999-0 jeeds 25P OFERATORIUS E 000.001 ###Neapadyas joykis<br>24.0 Dipikto Nr. Dipikta Dipikto Kodas Jyykia<br>24.1 Lakas Dipikto Nr. Dipikta Dipikto Kodas Jyykia<br>25.1 Lakas Dipikto Nr. Dipikta Dipikto Kodas Jyykia<br>25.1 Lakas Dipikto Nr. Dipikta Dipikto Kodas Jyykia<br>25.1 Lakas Dipikto Nr. Dipikta Dipikto Kodas Jyykia<br>25.1 Lakas Dipikto Nr. Dipikta Dipikto Kodas Jyykia<br>25.1 Lakas Dipikto Nr. Dipikta Dipikto Kodas Jyykia<br>25.2 Lakas Dipikto Nr. Dipikta Dipikto Kodas Jyykia<br>25.2 Lakas Dipikto Nr. Dipikta Dipikto Kodas Jyykia<br>25.2 Lakas Dipikto Nr. Dipikta Dipikto Kodas Jyykia<br>25.2 Lakas Dipikto Nr. Dipikta Dipikto Kodas Jyykia<br>25.2 Lakas Dipikto Nr. Dipikta Dipikto Kodas Jyykia<br>25.2 Lakas Dipikto Nr. Dipikta Dipikto Kodas Jyykia<br>25.2 Lakas Dipikto Nr. Dipikta Dipikto Kodas Jyykia<br>25.2 Lakas Dipikto Nr. Dipikta Dipikto Kodas Jyykia<br>25.2 Lakas Dipikto Nr. Dipikta Dipikto Kodas Jyykia<br>25.2 Lakas Dipikto Nr. Dipikta Dipikto Kodas Jyykia<br>25.2 Lakas Dipikto Dipikto Dipikta Dipikto Kodas Jykia<br>25.2 Lakas Dipikto Dipikta Dipikto Kodas Jykia<br>25.2 Lakas Dipikto Dipikta Dipikta Dipikto Kodas Jykia<br>25.2 Lakas Dipikto Dipikta Dipikto Dipikta Dipikta Dipikto Dipikta Dipikto Dipikta Dipikto Dipikta Dipikto Dipikta Dipikta Dipikto Dipikta Dipikta Dipikta Dipikto Dipikta Dipikto Dipikta Dipikta Dipikta Dipikta Dipikta Dipikta Dipikta Dipikta Dipikto Dipikta Dipikta Dipikt                                                                                                    | 2013.10.25  | 11:08:44   | 0 · 0 · 4000 · 0    | CG3 v120402 darbe          | E 800 002    | ###Neaprašytas įvykis         |          |                                                                 |                                                                      |                                                                                       |                                                                                                    |                |
| 1310.25 1257.47 0-0-999-0 preds CSP OFERATORUS E 800.003 ###dego eniles<br>as Lake Objekto Nr. Objekta   yeko kodst   yeka<br>as Lake Objekto Nr. Objekta   yeko kodst   yeka<br>as Lake Objekto Nr. Objekta   yeko kodst   yeka<br>balance   yeka kodst   yeka kodst   yeka kodst   yeka<br>balance   yeka kodst   yeka kodst   yeka k                                                                                                    | 2013.10.25  | 11:15:57   | 0 • 0 • 9999 • 0    | jveda CSP OPERATORIUS      | E 800 001    | ###Neaprašytas jvykis         |          |                                                                 |                                                                      |                                                                                       |                                                                                                    |                |
| ala Lakas Objekto Nr. Objekta jedostrotora skombolis<br>ata Lakas Objekto Nr. Objekta jedostrotora skombolis<br>ata Lakas Objekto Nr. Objekta jedostrotora skombolis<br>ata Lakas Objekto Nr. Objekta jedostrotora skombolis<br>jedosta isovata jedostrotora skombolis<br>jedosta isovata jedostrotora skombolis<br>jedosta isovata jedostrotora skombolis<br>jedosta isovata jedostrotora skombolis<br>jedosta isovata jedostrotora skombolis<br>jedosta isovata jedostrotora skombolis<br>jedosta isovata jedostrotora skombolis<br>jedosta isovata jedostrotora skombolis<br>jedosta isovata jedostrotora skombolis<br>jedosta isovata jedostrotora<br>jedosta isovata jedostrotora<br>jedosta isovata jedosta isovata jedostrotora<br>jedosta isovata jedostrotora<br>jedosta isovat                                                                                                    | 2013.10.25  | 11:25:03   | 0 - 0 - 9999 - 0    | jveda CSP OPERATORIUS      | E 800 003    | ###dega miškas                |          |                                                                 |                                                                      |                                                                                       |                                                                                                    |                |
| as Laka Dekto Nr. Dekta jednici pred CSP OFERATORUS E 800.001 ###8-ga Lampo nanes<br>Laka Dekto Nr. Dekta pid-atorina standulis<br>Parabas<br>Laka Dekto Nr. Dekta jednici pred SP OFERATORUS E 800.001 ###8-ga Lampo nanes<br>as Laka Dekto Nr. Dekta jednici pred SP OFERATORUS E 800.001 ###8-ga Lampo nanes<br>Parabas<br>Parabas<br>Par     |             |            | lo o 0000 o         | 1                          | 1- mm        | Jump                          | ÷-       |                                                                 |                                                                      |                                                                                       |                                                                                                    | 1              |
| eta Lakas Objekto Nr. Objekta jokatora sakainyo nanas<br>aa Lakas Objekto Nr. Objekta jokatora sakainyo nanas<br>aa Lakas Objekto Nr. Objekta jokatora sakainyo nanas<br>aa Lakas Objekto Nr. Objekta jokatora sakainyo nanas<br>aa Lakas Objekto Nr. Objekta jokatora sakainyo nanas<br>abiotoria sakainyo nanas detas Paramaris 15<br>Patabos<br>Patabos<br>Pa       |             |            |                     |                            |              | 1                             | <u> </u> | 1                                                               |                                                                      |                                                                                       |                                                                                                    | Þ              |
| 131025 [25747] 0-0-3698-0 jede CSP DFEATORUS E 800.00 ###Bega kampo names  Laka Patiba  aa Laka Dbjekto Nr. Dbjekta jedosti jede at jede at jede at jede at jede at jede at terry base at terry base a                                                                                                    | Data        | Laikas     | Objekto Nr.         | Objektai                   | Jvykio kodas | Jvykiai                       |          | Pastabos                                                        |                                                                      |                                                                                       |                                                                                                    | _              |
| ata Laikas Objekto Nr. Objektaš joykisis<br>Prinimas<br>Prinimas<br>Prin | ×           | 12:57:47   | 0 • 0 • 9999 • 0    | wede LSP UPERATURIUS       | JE 800'001   | ###dega Kamyno namas          | Þ        | Laikas<br>2013.10.25 12:5<br>2013.10.25 12:5<br>2013.10.25 12:5 | Pastaba<br>7:47 Jvykjsuform<br>8:30 dega kaimy<br>8:53 iškviesta pri | avo vartotojas administrator<br>no namas adresas Panemunės g.15<br>ešgaisrinė tarryba | gautas pakartotinas skambutis<br>Pastaba<br>▶ ekipažas išsiųstas į objektą<br>ekipažas atvuko i objektą | 2              |
| a Lata Udento ne Udenta protectada anytés<br>presentada anytés<br>Presentada anytés<br>Presentada anytés<br>Presentada anytés<br>Presentada<br>Presentada<br>Present                                                                         | Data        | l attac    | Objective No.       | Obistasi                   | builds basis | Lundrig:                      | _        |                                                                 |                                                                      |                                                                                       | ilkuiastas patikálinis                                                                                  |                |
| International and a second and a second and a secon                                                                                                    | Data        | Lakas      | ODJEKIO NI.         | Objektal                   | jeykio kouas | [itykiai                      |          |                                                                 |                                                                      |                                                                                       | patikėtinis atsisakė atvikti                                                                            |                |
| Prinninas<br>Prinninas<br>Prinninas                                   |             |            |                     |                            |              |                               |          |                                                                 |                                                                      | ×                                                                                     | objektas anžilirėtas, viskas tvarkoje                                                                   |                |
| Prinnines<br>Prinnines<br>Prinnines                                   |             |            |                     |                            |              |                               |          |                                                                 |                                                                      |                                                                                       |                                                                                                    | I              |
| Prinnin                                                                                                    |             |            |                     |                            |              |                               |          | Priminimas                                                      |                                                                      |                                                                                       |                                                                                                    |                |
| Ekipažo biloma Elipaža netuvo liniujtas<br>Dipietas 0 E 0 F Katol Bagi                                                                                                    |             |            |                     |                            |              |                               |          | F Priminti                                                      |                                                                      |                                                                                       |                                                                                                    |                |
| Ekipado bitrena Ekipado senebuvo insujatas   Ekipado bitrena Ekipado bitrena E                                                                                                    |             |            |                     |                            |              |                               |          | @ pp 0                                                          | 🗢 yali 🛛 🔹                                                           | min. C Laika 2013.10.25 🛐 0                                                           | 0:00:00                                                                                                 |                |
| Disjektas D E D F Katooi Biogra                                                                                                    |             |            |                     |                            |              |                               |          | ,                                                               |                                                                      | Ekipažo                                                                               | būsena Ekipažas nebuvo išsiųstas                                                                        | *              |
| n an an an an an an an an an an an an an                                                                                                    | •           |            |                     |                            |              |                               | •        | Objektas (                                                      | DEDF                                                                 |                                                                                       | Kartoti                                                                                                 | Baigti         |
|                                                                                                    | uomenu bazė | itupota    | Serveris: pritup    | otas Vartotojas: administr | ator Iv      | udiu atrointis: 0             |          |                                                                 |                                                                      |                                                                                       |                                                                                                    |                |

Įvestos reagavimo pastabos kaupiamos duomenų bazėje ir galės būti pasiekiamos ruošiant atskaitą.